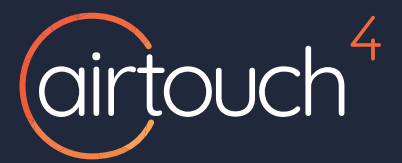

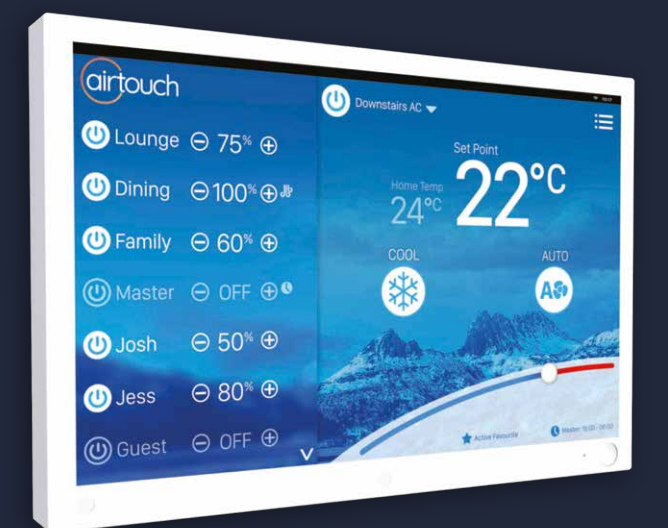

### IFTTT Integration Quick Start Guide

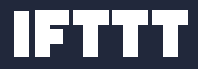

## do more with AirTouch

### Enhance Your Air Conditioning

Yield the power of controlling the temperature and home climate from just about anywhere, anytime of the day; and now with IFTTT and AirTouch, you can create your own Applets to do just about anything with your air conditioner.

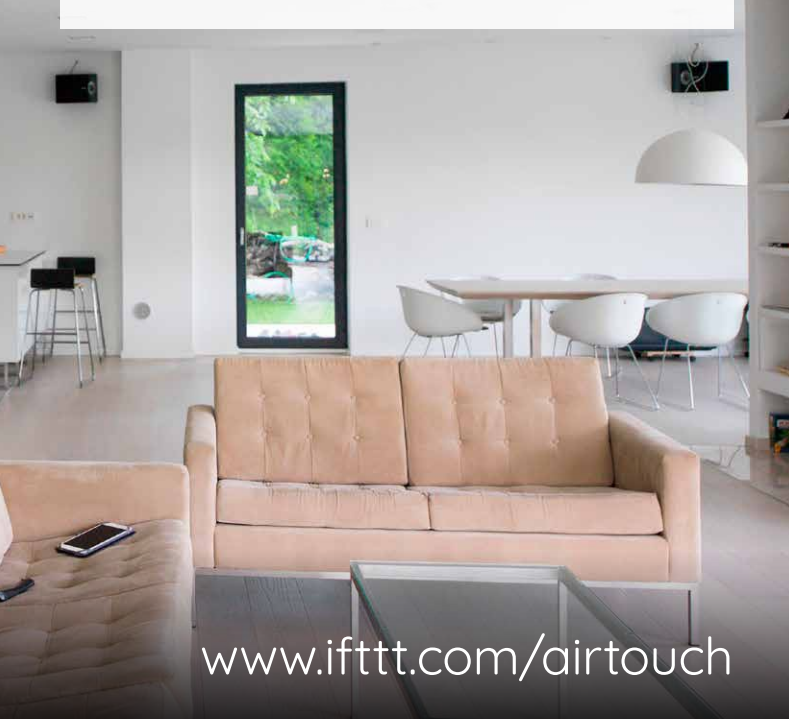

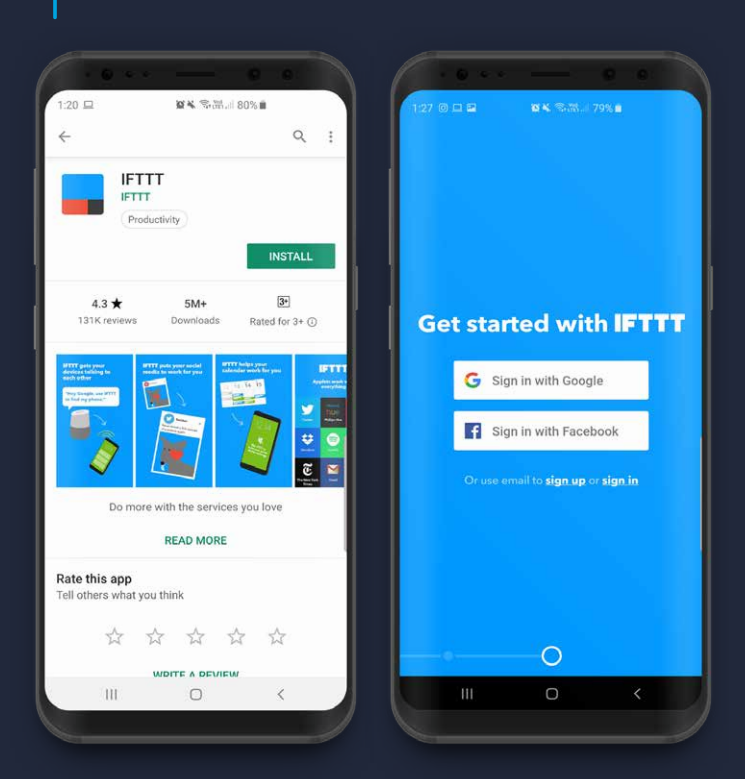

1 Install the IFTTT App from your PlayStore or iTunes account to your iOS or Android device.

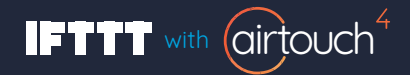

| https://accounts.google.com                                                                                                    |                                     | ← Q airte                        | ouch                             | ۵                       |  |
|----------------------------------------------------------------------------------------------------|-------------------------------------|----------------------------------|----------------------------------|-------------------------|--|
| Sign in with Google                                                                                                    |                                     | Applets                          | 5                                | Services                |  |
| Choose an account<br>to continue to IFTT                                                                                                    |                                     | Gir<br>Get an<br>AirTou<br>new A | email whe<br>ch publish<br>pplet | en<br>es a              |  |
| S) Use another account                                                                                                    |                                     | 盘 4                              | works wit                        | h 👯 🖾                   |  |
| o continue, Google will share your name, email<br>nguage preference, and profile picture with IFT<br>ing this app, you can review IFTTT's privacy p<br>rms of service. | address,<br>TT. Before<br>olicy and | AirTouch<br>1234<br>qwer         | Airtouch<br>567<br>tyu           | airtight 89 i0          |  |
|                                                                                                    |                                     | a s d<br>z x<br>!#1 ,            | fghj<br>cvbr                     | i k l<br>1 m (<br>1 . ( |  |

2

2 Locate the App, scroll to the left, choose to sign in with Google or Facebook and Get Started with IFTTT.

3

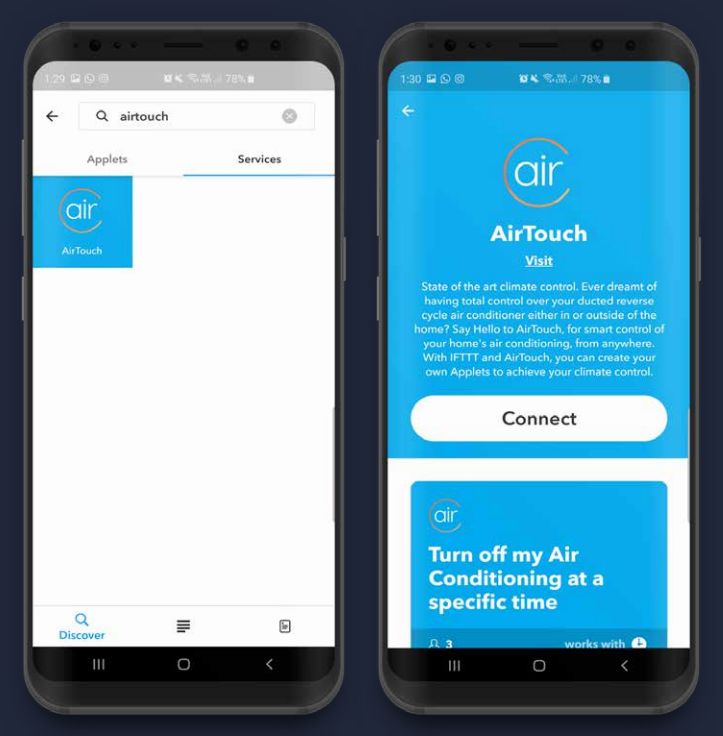

3 Search for AirTouch on the Discover page. It will appear on your Applets tab and the Services tab.

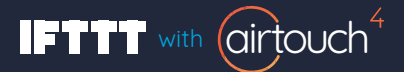

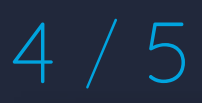

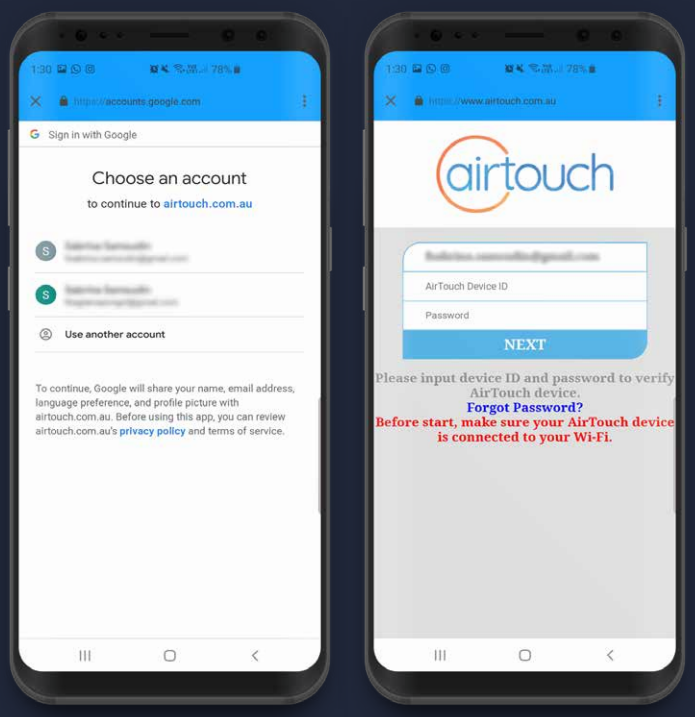

4 Connect to AirTouch and pick an account to associate it with.

5 Key in your AirTouch Device ID and Password. Tap **NEXT**.

# 6 / 7

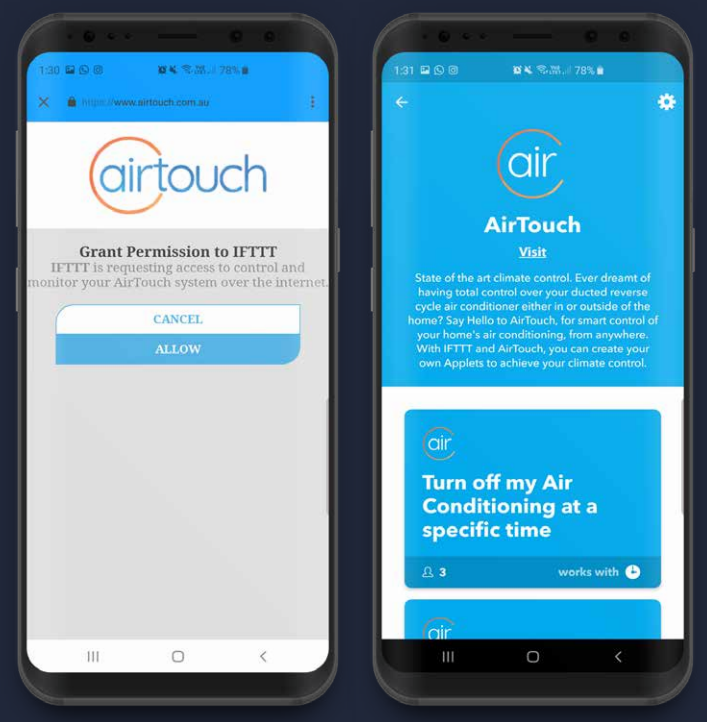

- 6 You'll be prompted to Grant Permission to IFTTT. Tap Allow.
- 7 You can now use the **Trigger/Action** provided or create your own Applets.

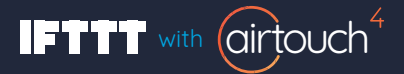

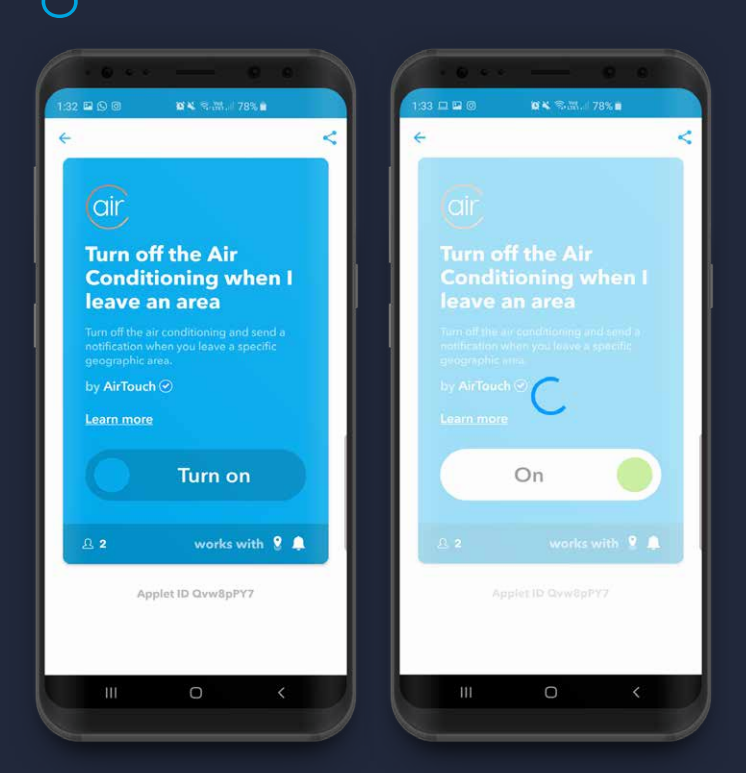

8 Example of Applet chosen: **Turn off the Air Conditioning when I leave an area**. Follow prompts.

## IFTTT Triggers and Actions for AirTouch 4

#### TRIGGER

Turn off my air conditioning at a specific time

Press a (DO) Widget button to TURN OFF my air conditioning

Press a (DO) Widget button to TURN ON my air conditioning

Press a (DO) Widget button to TURN my air conditioning to COOL MODE

Press a (DO) Widget button to TURN my air conditioning to HEAT MODE

Turn off the Air Conditioning when I leave an area 💡

Change my air conditioning mode to heat when it gets cold

Change my air conditioning mode to cool when it gets hot

Turn on my air conditioning at a specific time

Notify me when the air conditioning is turned on

Get an email when AirTouch publishes a new Applet

Get an email when AirTouch publishes a new trigger for action

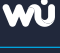

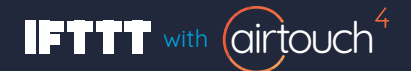

#### ACTION

Turn off the home air conditioning at a specific time.

When IFTTT DO button is pressed, AirTouch will turn off the home air conditioning.

When IFTTT DO button is pressed, AirTouch will turn on the air conditioning.

When IFTTT DO button is pressed, AirTouch will turn on the home air conditioning and set it to cool mode.

When IFTTT DO button is pressed, AirTouch will turn on the home air conditioning and set it to heat mode.

Turn off the air conditioning and send a notification when you leave a specific geographic area.

Change the home air conditioning mode to heat when the forecast temperature falls below the pre-set value.

Change the home air conditioning mode to cool when the forecast temperature exceeds the pre-set value.

Turn on the home air conditioning at a specific time.

When your home air conditioning is turned on, you are sent a notification on your mobile phone.

Stay up to date with the latest AirTouch IFTTT Applets.

Stay up-to-date with the latest AirTouch IFTTT triggers and actions.

### 1300 980 656

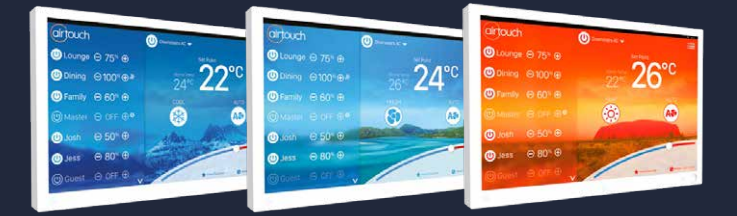

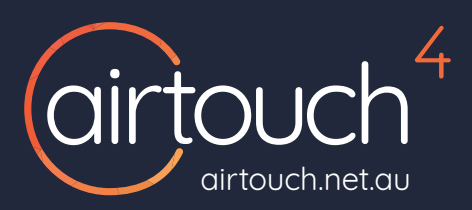

Polyaire Pty Ltd 11-13 White Road Gepps Cross South Australia, 5094 Tel: (08) 8349 8466 Fax: (08) 8349 8446 © Polyaire Pty Ltd 2019

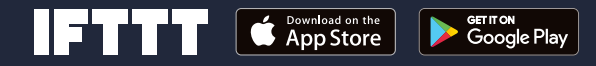